# **Configuring LibreNMS on Ubuntu 20.04 LTS**

This will guide you through installing LibreNMS setup on Ubuntu 20.04 LTS server with NGINX running as the web server.

#### Requirements

- Linux Server running Ubuntu 20.04 LTS
- NGINX
- sudo access to the server. All following commands have to be entered as the root user.
   Best way to do it is, by login in as root with sudo su

#### **Installation Packages**

```
apt install software-properties-common
```

add-apt-repository universe

apt update

```
apt install acl curl composer fping git graphviz imagemagick mariadb-
client mariadb-server mtr-tiny nginx-full nmap php7.4-cli php7.4-curl
php7.4-fpm php7.4-gd php7.4-json php7.4-mbstring php7.4-mysql php7.4-snmp
php7.4-xml php7.4-zip rrdtool snmp snmpd whois unzip python3-pymysql
python3-dotenv python3-redis python3-setuptools python3-systemd
```

#### Adding User for LibreNMS

Adding user into LibreNMS

```
useradd librenms -d /opt/librenms -M -r -s "$(which bash)"
```

#### **Clone LibreNMS from github**

Change the directory to cd /opt Then run this script git clone https://github.com/librenms/librenms.git

After that, Setting Permission for LibreNMS

chown -R librenms:librenms /opt/librenms

chmod 771 /opt/librenms

setfacl -d -m g::rwx /opt/librenms/rrd /opt/librenms/logs
/opt/librenms/bootstrap/cache/ /opt/librenms/storage/

setfacl -R -m g::rwx /opt/librenms/rrd /opt/librenms/logs
/opt/librenms/bootstrap/cache/ /opt/librenms/storage/

#### **Installing PHP dipendencies**

su - librenms

./scripts/composer\_wrapper.php install --no-dev

exit

If this script fails, The workaround is to install the composer package manually.

```
wget https://getcomposer.org/composer-stable.phar
mv composer-stable.phar /usr/bin/composer
chmod +x /usr/bin/composer
```

#### Set timeZone for LibreNMS

In this link you can select your timezone https://php.net/manual/en/timezones.php (Asia/ Colombo)

Ensure date.timezone is set in php.ini to your preferred time zone. (you can use nano or vi to edit)

vi /etc/php/7.4/fpm/php.ini

vi /etc/php/7.4/cli/php.ini

(;date.timezone = Asia/Colombo (remove ";" and add Asia/ Colombo))

set the time zone

timedatectl set-timezone Etc/UTC (Asia/ Colombo)

## **Configuring Maria DB**

Use vi or nano to edit

vi /etc/mysql/mariadb.conf.d/50-server.cnf

Add these within the [mysqld]

innodb\_file\_per\_table=1

lower\_case\_table\_names=0

after adding the above lines, save and exit. Then, enable and restart the DB

systemctl enable mariadb

systemctl restart mariadb

loggin to the db

mysql -u root

now you have to create a database for LibreNMS

NOTE: Change the 'password' below to something secure.

```
CREATE DATABASE librenms CHARACTER SET utf8mb4 COLLATE utf8mb4_unicode_ci;
CREATE USER 'librenms'@'localhost' IDENTIFIED BY 'password';
GRANT ALL PRIVILEGES ON librenms.* TO 'librenms'@'localhost';
FLUSH PRIVILEGES;
exit
```

### **Configure PHP-FPM**

cp /etc/php/7.4/fpm/pool.d/www.conf /etc/php/7.4/fpm/pool.d/librenms.conf

vi /etc/php/7.4/fpm/pool.d/librenms.conf

Change [www] to [librenms]

[librenms]

Change user and group to "librenms":

user = librenms

group = librenms

Change listen to a unique name:

add the below line

listen = /run/php-fpm-librenms.sock

before this ;listen = /run/php/php7.4-fpm.sock

### Web server configuration

Editing librenms configuration file

vi /etc/nginx/conf.d/librenms.conf

edit server\_name as required:

```
server {
 listen
             80:
 server_name librenms.learn.com; (used learn as example, you can use your in:
         /opt/librenms/html;
 root
 index
            index.php;
 charset utf-8;
 gzip on;
 gzip_types text/css application/javascript text/javascript application/x-jav
 location / {
 try_files $uri $uri/ /index.php?$query_string;
 }
 location ~ [^/]\.php(/|$) {
 fastcgi pass unix:/run/php-fpm-librenms.sock;
  fastcgi_split_path_info ^(.+\.php)(/.+)$;
  include fastcgi.conf;
 }
 location ~ /\.(?!well-known).* {
  deny all;
 }
}
```

restart nginx and php

```
rm /etc/nginx/sites-enabled/default
```

systemctl restart nginx

systemctl restart php7.4-fpm

## **Enable Inms command completion**

ln -s /opt/librenms/lnms /usr/bin/lnms

cp /opt/librenms/misc/lnms-completion.bash /etc/bash\_completion.d/

#### **Configure snmpd**

cp /opt/librenms/snmpd.conf.example /etc/snmp/snmpd.conf

vi /etc/snmp/snmpd.conf

RANDOMSTRINGGOESHERE and set your own community string

curl -o /usr/bin/distro
https://raw.githubusercontent.com/librenms/librenmsagent/master/snmp/distro

chmod +x /usr/bin/distro

systemctl enable snmpd

### Cron job

cp /opt/librenms/librenms.nonroot.cron /etc/cron.d/librenms

#### Copy logrotate config

LibreNMS keeps logs in /opt/librenms/logs. Over time these can become large and be rotated out. To rotate out the old logs you can use the provided logrotate config file:

cp /opt/librenms/misc/librenms.logrotate /etc/logrotate.d/librenms

#### Web installer

chown librenms:librenms /opt/librenms/config.php

#### **Final Steps**

Use your Ip address in the browser and you will load the below setup page. (Using Windows Inside Xp)

#### Troubleshooting

sudo su - librenms

./validate.php

#### Login in to LibreNMS

Once you finish setting up , its time to log into the system. Use your IP address in the browser and you will load the below page. In here the web installer will prerequisite check.

| ¢. | ibre                         |          |  |
|----|------------------------------|----------|--|
|    | Pre-Install C                | hecks    |  |
|    | PHP (7.5 or higher required) | 7.3.20 🗹 |  |
|    | pdo_mysql                    |          |  |
|    | mysqlnd                      | <b></b>  |  |
|    | qd                           | ×        |  |

Next, Provide MySQL server connection details and build a database for LibreNMS network monitoring software.

|                                     | ibreNMS         | 5  |
|-------------------------------------|-----------------|----|
| Database Credentials                |                 | ~  |
| Host<br>Part<br>Unix-Sacket<br>User | localhost 3306  |    |
| Password<br>Database Name           |                 |    |
|                                     | Check Credentia | k. |

#### Creating User

| ¢ | libre N          | NMS      |  |
|---|------------------|----------|--|
|   | Create Admin Use | r        |  |
|   | Password         |          |  |
|   | State Fa         | Add User |  |

#### **Finish Installation**

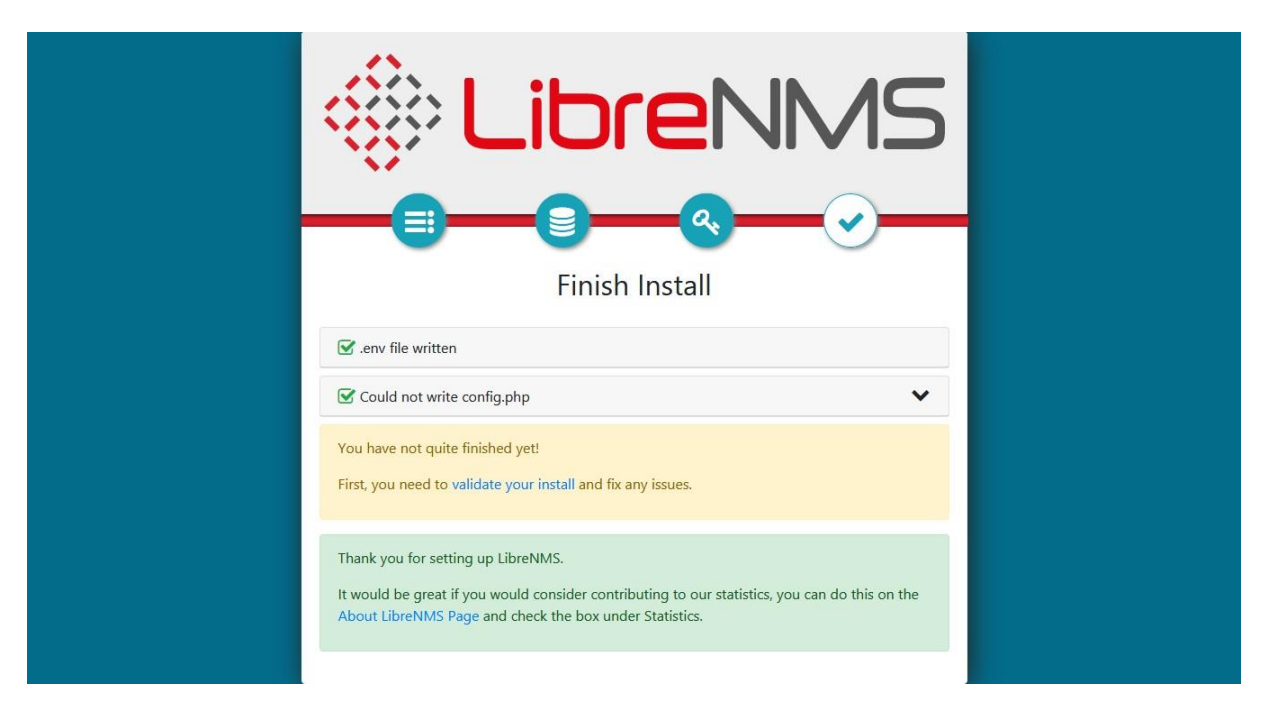

Click on 'Validate your Install' Then, you will direct to LibreNMS login page. Use your credentials to log in.

| Ċ | LibreNMS                                                                                     |
|---|----------------------------------------------------------------------------------------------|
|   | Username                                                                                     |
|   | Password                                                                                     |
|   | Remember Me                                                                                  |
|   | +) Login                                                                                     |
| U | nauthorised access or use shall render the user liable to criminal and/or civil prosecution. |

### Adding a device

To add a device click on Devices and click on Add Devices

| LibreNMS                                                             | A Overview                          | 📑 Devices              | <b>C</b> Services | o Por | ts 👽 Health |
|----------------------------------------------------------------------|-------------------------------------|------------------------|-------------------|-------|-------------|
|                                                                      |                                     | 📑 All Dev              | vices             | Þ     |             |
| Dashboards                                                           | Default                             | 🛛 Geo Lo               | ocations          | ).    |             |
| Placeholder                                                          |                                     | Manag                  | e Groups          |       |             |
| Click on the Edit Das<br>button (next to the<br>dashboards) to add v |                                     | Device                 | Dependencies      | 5     |             |
|                                                                      |                                     | + Add D                | evice             |       |             |
|                                                                      |                                     | 🛍 Delete               | Device            |       |             |
| Remember: You<br>widgets when                                        | can only mo<br>you're in <b>Edi</b> | ve & resize<br>t Mode. | 9                 |       |             |

Once you click on Add Device you will appear the below page. By entering Hostname or IP and Community you can add a device to the system.

Add Device

| Devices will be checked                                         | or Ping/SNMP reachability before being probed.  |
|-----------------------------------------------------------------|-------------------------------------------------|
| Hostname or IP<br>SNMP<br>SNMP Version<br>Port Association      | Hostname<br>ON<br>v2c • port udp •<br>ifIndex • |
| Mode<br>SNMPv1/2c Configuratio                                  | n                                               |
| Community<br>Force add<br>(No ICMP or SNMP<br>checks performed) | OFF                                             |
|                                                                 | Add Device                                      |